# 사용자 메뉴얼 Ver 2.0

# 고속 자동문 제어기기 TE-2100 사용 설명서

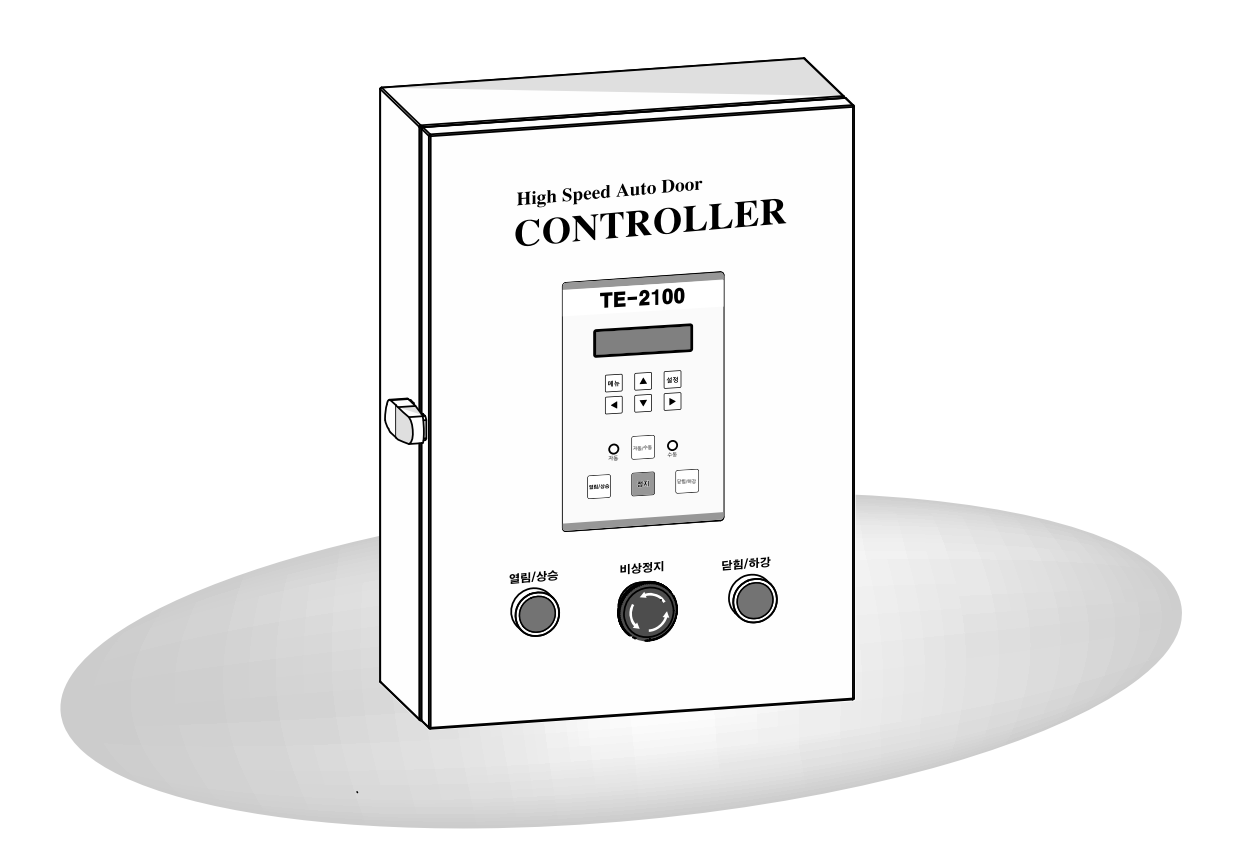

| L               | RS                                                         |                                                                             | 에어커튼<br>연동 접촉기                                                                             |                                                          | (릴러                 | <u>거든 연동 </u> 접점<br> 이 접점)                                                            |  |
|-----------------|------------------------------------------------------------|-----------------------------------------------------------------------------|--------------------------------------------------------------------------------------------|----------------------------------------------------------|---------------------|---------------------------------------------------------------------------------------|--|
| 제어회로 단자대의       | 의 배선예                                                      |                                                                             |                                                                                            |                                                          |                     |                                                                                       |  |
| COM UP DOWN STO | P ONE HALF A.UL1                                           | 상승<br>하강<br>정지<br>(기계식일때)<br>N.O<br>B.UL2 COM 24V LL<br>↓ ♥ ♥ ♥ ₹<br>로터리엔코더 | · (3점스위치)<br>(3점스위치)<br>(3점스위치)<br>1점 스위치<br>반개 열림<br>A/상한 감속<br>B/상한 정지<br>하한 정지<br>하강 감속 | 24V LS COMPF<br>WOY<br>HM NO OF N<br>U 전 센/<br>(N.O or N | RESS IT-IN EMG IT-C | 포토센서(N.O)<br>루프센서<br>압력센서 (N.O)<br>인터록입력<br>비상정지 (N.O)<br>인터록출력<br>루프코일<br>COL1 COIL2 |  |
| 센서 종류           | • ()<br>엔코더센서                                              | 포토센서                                                                        | 루프감지기                                                                                      | 리미트스위치                                                   | []<br>3점 스위치        | 1점 스위치                                                                                |  |
| Model No.       | E40H8-100-3-N-24                                           | BEN5M-MFR                                                                   | PD-134                                                                                     |                                                          |                     |                                                                                       |  |
| 출력접점            | N.O(Normal Op                                              | oen), NPN Open C                                                            | ollector                                                                                   |                                                          | N.O(Normal Ope      | n)                                                                                    |  |
| 전원              | DC 24V                                                     |                                                                             |                                                                                            |                                                          | -                   |                                                                                       |  |
| 특기사항            | 감속기측 부착시<br>100~1,500<br>펄스내에서 사용,<br>모터측 부착시<br>100펄스고정사용 | 5M이상 사용시<br>BEN10M-TDT<br>사용                                                |                                                                                            |                                                          |                     |                                                                                       |  |

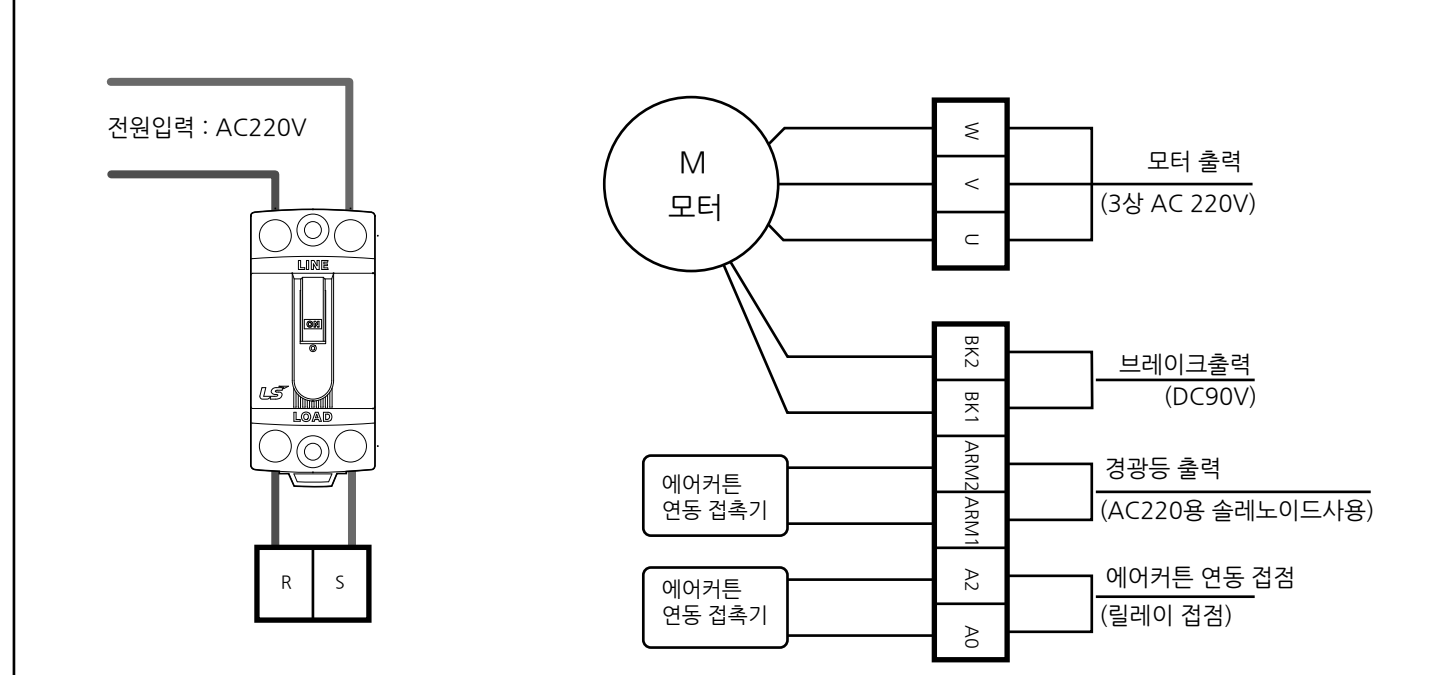

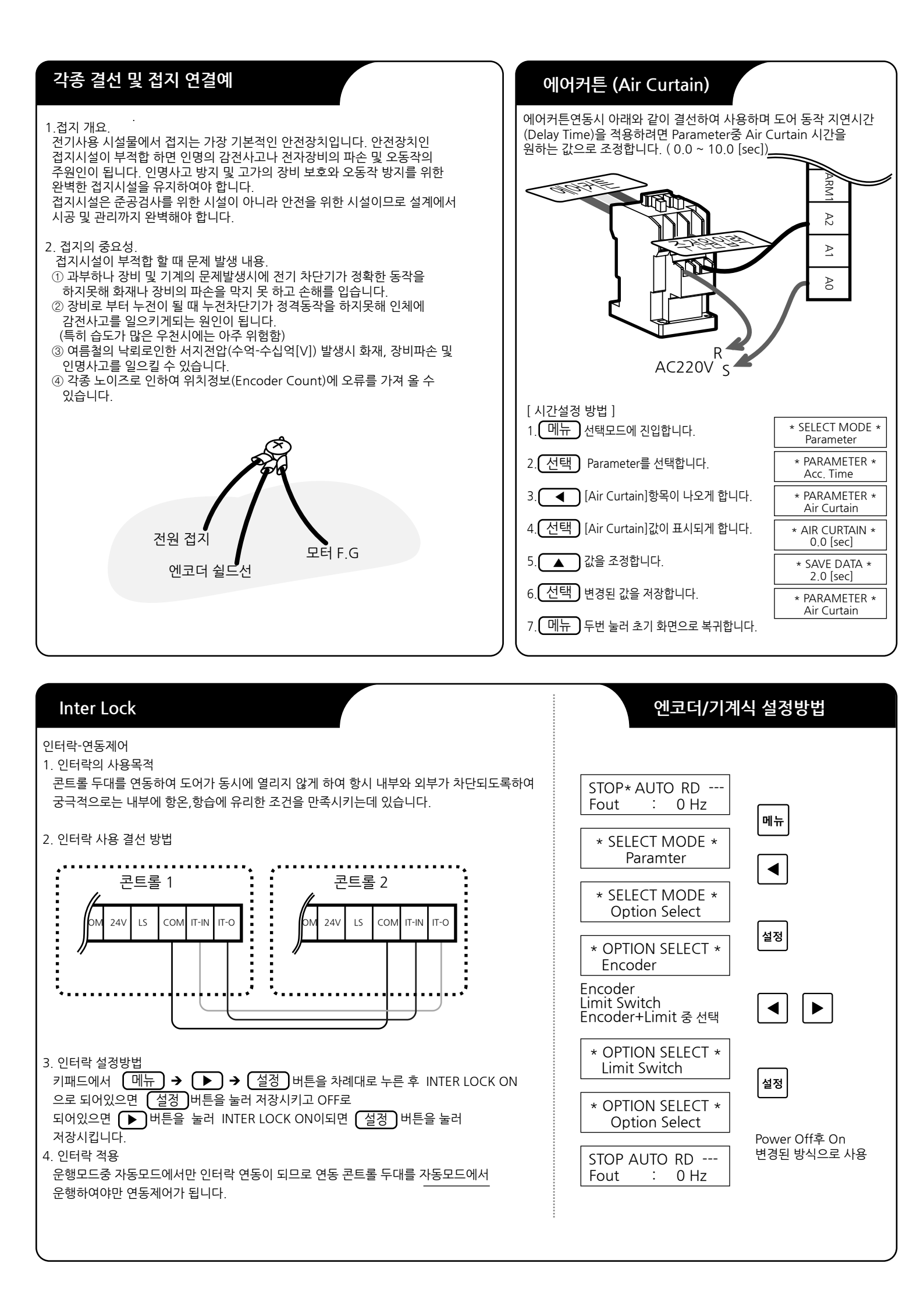

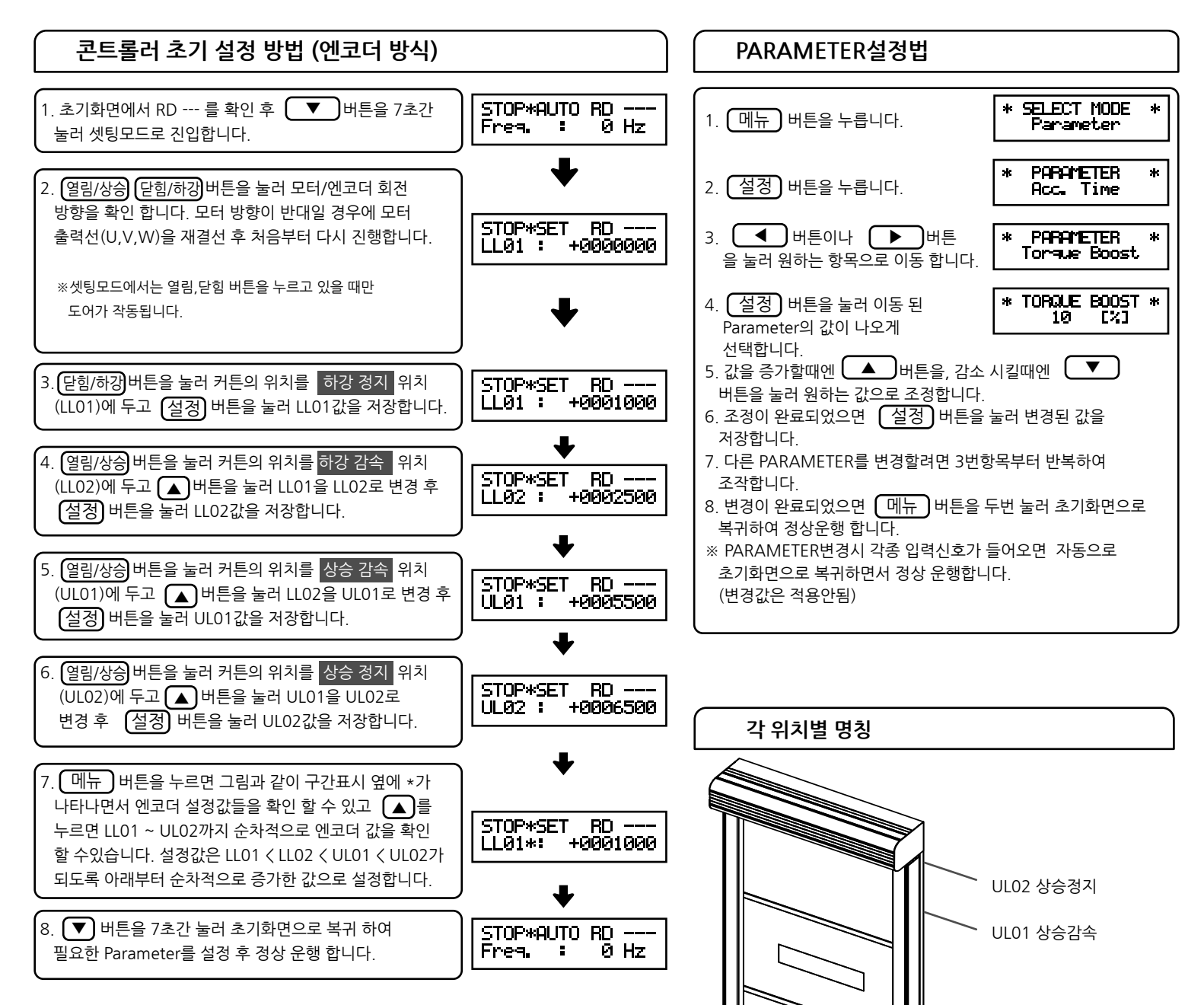

LL02 하강감속

LL01 하강정지

### 도어 작동에 힘이 부족하다고 판단 될 시 아래의 표를 참고하여 Parameter를 조정합니다.

|                        |     |                   | Parameter 항목   | 기본 설정값    | 변경 설정값     |
|------------------------|-----|-------------------|----------------|-----------|------------|
| 출발이 전혀 되지 않을 때         |     | Torque Boost 10 % |                | 11 ~ 15 % |            |
| Torque Boost           | UP시 | Up Torque         | 5 %            | 6 ~ 10 %  |            |
| 변경 후                   |     | DOWN시             | Down Torque    | 3 %       | 4 ~ 10 %   |
| Up,Down<br>Torque 변경 후 |     | UP시               | Up Frequency   | 60 Hz     | 40 ~ 50 Hz |
|                        |     | DOWN시             | Down Frequency | 60 Hz     | 40 ~ 50 Hz |

※ Torque값을 조정해도 저속구간에서 힘이 부족하다 판단 될 시에는 Stop Frequency를 15,12,10Hz의 순서로 낮춰서 셋팅하여 확인합니다.

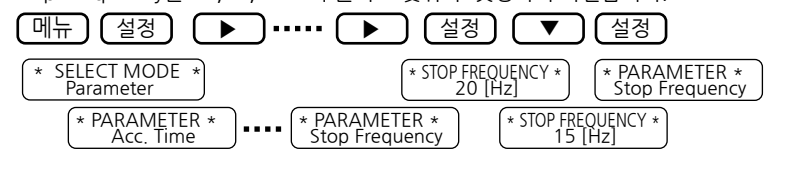

### 메뉴 이동 표시 (Tree Map)

Encoder + Limit

메뉴 버튼을 누른 후 🚺 🕨 버튼을 누르면 아래와 같이 모드가 이동됩니다.

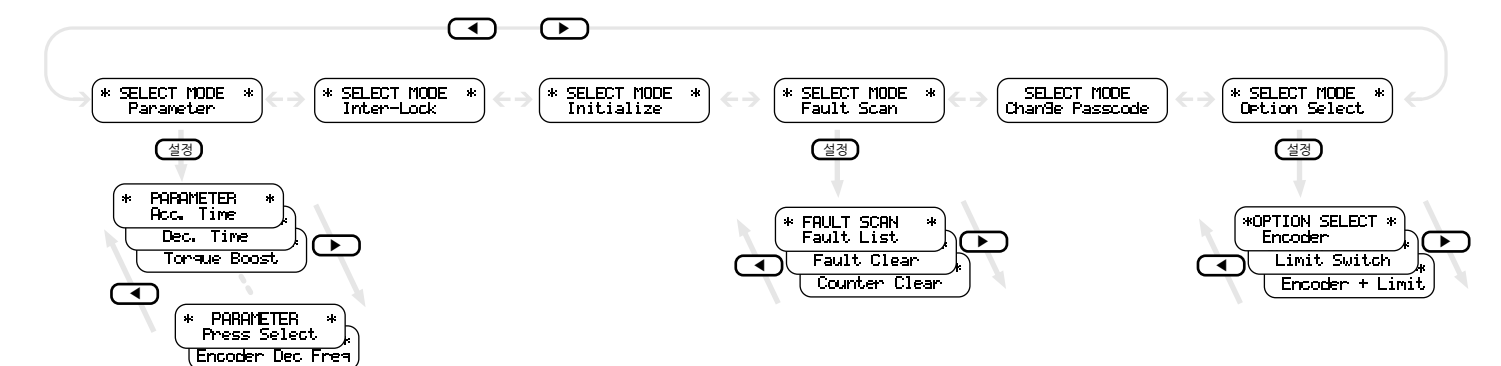

| 메뉴 및 PARAMETER LIST (Ver 6.66T 이상) |                                      |                           |                                             |                |                |     |                   |  |
|------------------------------------|--------------------------------------|---------------------------|---------------------------------------------|----------------|----------------|-----|-------------------|--|
| 메뉴 항목                              | No.                                  | 설정 항목                     | 설정 범위                                       | 기본값1           | 기본값2           | 단위  | Parameter 설명      |  |
|                                    | 1                                    | Acc. Time                 | 0.4 ~ 2                                     | 0.8            | 0.8            | SEC | 가속 시간             |  |
| PARAMETER                          | 2                                    | Dec. Time                 | 0.2 ~ 2                                     | 0.4            | 0.4            | SEC | 감속 시간             |  |
|                                    | 3                                    | Torque Boost              | 1 ~ 15                                      | 10             | 15             | %   | 기동 토크             |  |
|                                    | 4                                    | Up Freqency               | 30 ~ 80                                     | 60             | 60             | Hz  | 상승 속도             |  |
|                                    | 5                                    | Down Frequency            | 30 ~ 80                                     | 50             | 50             | Hz  | 하강 속도             |  |
|                                    | 6                                    | ULS Time                  | 1 ~ 250                                     | 5              | 5              | SEC | 상부 정지 대기 시간       |  |
|                                    | 7                                    | Up Torque                 | 3 ~ 9                                       | 5              | 7              | %   | 상승 출력 게인          |  |
|                                    | 8                                    | Loop Detection            | Auto Mode Only / Auto+Manu                  | Auto Mode Only | Auto Mode Only |     | 루프센서 감지모드 선택      |  |
|                                    | 9                                    | Down Torque               | 3 ~ 9                                       | 5              | 5              | %   | 하강 출력 게인          |  |
|                                    | 10                                   | Over Curr                 | 100 ~ 250 🖉                                 | 170            | 170            | %   | 과전류 트립            |  |
|                                    | 11                                   | Over Volt                 | 120 ~ 140                                   | 140            | 140            | %   | 과전압 트립            |  |
|                                    | 12                                   | Under Volt                | 50 ~80                                      | 50             | 50             | %   | 저전압 트립            |  |
|                                    | 13                                   | OV Limit                  | 115~125                                     | 120            | 120            | %   | 과전압 제한치           |  |
|                                    | 14                                   | Brake Volt                | 110~150                                     | 170            | 170            | %   | 브레이크 전압           |  |
|                                    | 15                                   | Stop Frequency            | 10 ~ 30                                     | 20             | 20             | Hz  | 저속구간 속도           |  |
|                                    | 16                                   | Half Position             | 1000 ~                                      | 1000           | 1000           | pls | 하프입력 상부구간 설정(엔코더) |  |
|                                    | 17                                   | Half Time                 | 1.0~ 20.0                                   | 4.0            | 4.0            | Sec | 하프입력 동작제한 시간(기계식) |  |
|                                    | 18                                   | SS Skip                   | 0~20                                        | 0              | 0              | %   | SS 입력무시 구간 설정     |  |
|                                    | 19                                   | HSens. Timeout            | 1 ~ 255                                     | 10             | 10             | Sec | 고속구간 동작 제한 시간     |  |
|                                    | 20                                   | LSens. Timeout            | 1 ~ 60                                      | 5              | 5              | Sec | 저속구간 동작 제한 시간     |  |
|                                    | 21                                   | Motor Direction           | CW/CCW                                      | CW             | CW             |     | 모터 출력 방향          |  |
|                                    | 22                                   | Encoder Phase T           | CW/CCW 🖉                                    | CW             | CW             |     | 엔코더 입력 방향         |  |
|                                    | 23                                   | Encoder Brake T           | 2~500 @                                     | 30             | 30             | pls | 제동 시점 초기값         |  |
|                                    | 24                                   | SS Select                 | A / B                                       | A              | A              |     | 포토센서 접점 설정        |  |
|                                    | 25                                   | Air Curtain               | 0.0~10.0                                    | 0.0            | 0.0            | S   | 에어커튼용 동작 지연시간     |  |
|                                    | 26                                   | Press Select              | A / B                                       | A              | Α              |     | 압력센서 접점 선택        |  |
|                                    | 27                                   | Encoder Dec Freq T        | 0 ~ 20                                      | 0              | 0              | Hz  | 고속구간 감속주파수        |  |
|                                    | - 기계신                                | Fncoder신 곳토 저요            | 초기하르 시키며 기보가으로 변경되                          |                |                |     |                   |  |
|                                    | 기계적,Encoder적 공동 적용<br>T Encoder에만 적용 |                           | ✓ 초기화시에도 설정값 유지됨                            |                |                |     |                   |  |
| Inter - Lock                       | Inter-Loo                            | ck Off                    | off / on on                                 |                |                |     |                   |  |
|                                    | Initialize 1                         |                           | 모든 변수나 선택기능을 기본값1번(기본형도어)의 Default값으로 바꿉니다. |                |                |     |                   |  |
| IIIItidiize                        | Initialize 2                         |                           | 모든 변수나 선택기능을 기본값2번(복구형도어)의 Default값으로 바꿉니다. |                |                |     |                   |  |
| Fault Scan                         | Fault List                           | t                         | 과거 발생된 10가지의 fault상태의 정보를 얻을 수 있습니다.        |                |                |     |                   |  |
| Fault Clear                        |                                      | 저장된 Fault List를 모두 삭제합니다. |                                             |                |                |     |                   |  |
|                                    | Counter                              | Clear                     | 저장된 사용 횟수를 삭제합니다.                           |                |                |     |                   |  |
| Option Select                      | Encoder                              |                           | 로터리 엔코더 방식                                  |                |                |     |                   |  |
|                                    | Limit Switch                         |                           | 근접센서, 리미트 스위치 방식                            |                |                |     |                   |  |

로터리 엔코더와 리미트 스위치를 하강 감속구간에 병행하여 사용

# 제품 사이즈 (단위 : mm)

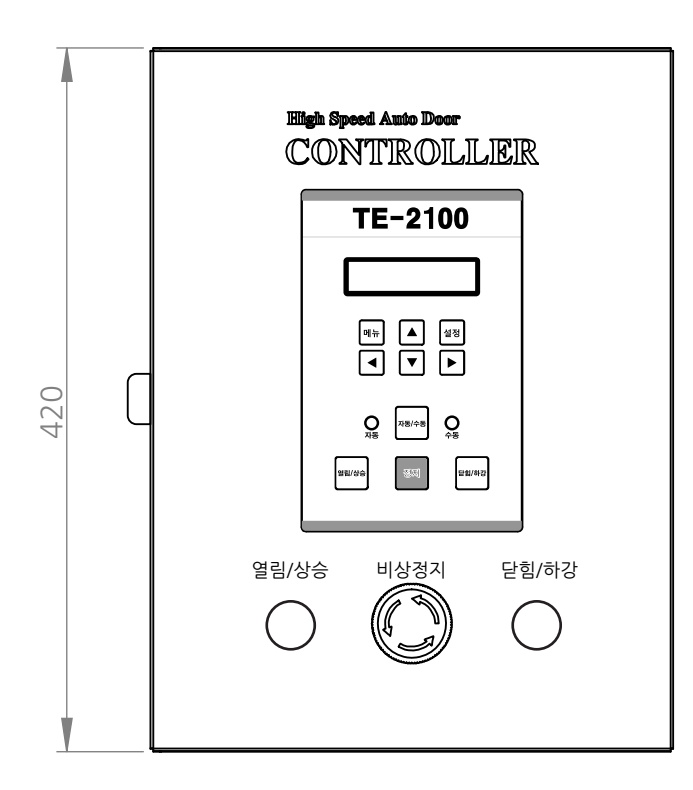

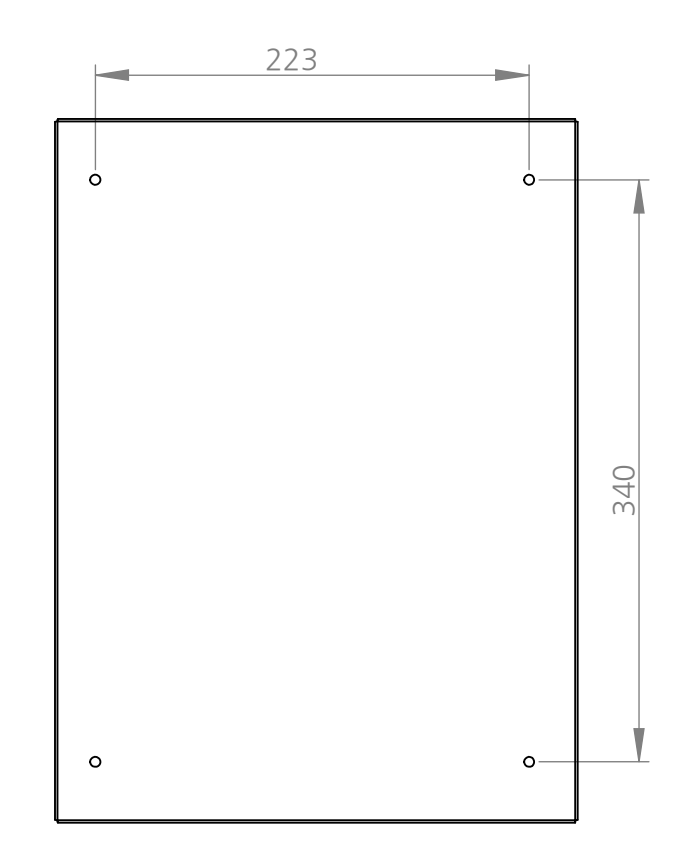

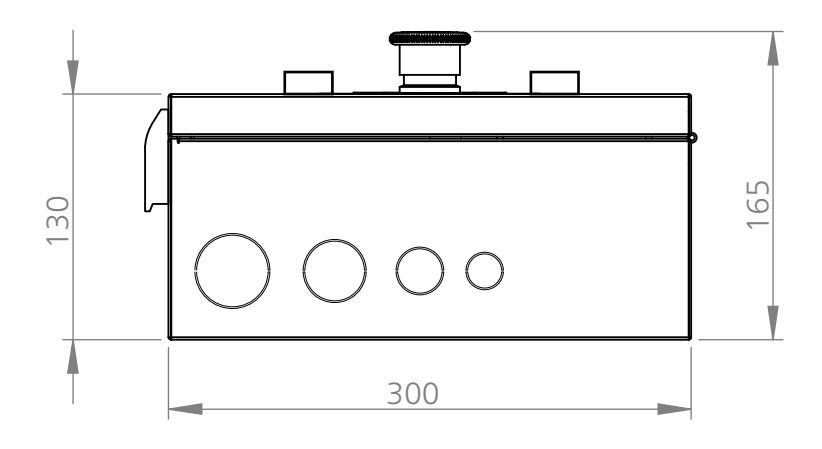

## A/S 요청전 점검사항 (Trouble Shooting)

- 1. 커튼의 위치가 상부에 있으면서 하강동작이 되지 않을 때
- 1) 배선용 차단기를 OFF후 다시 ON합니다.
- 2) LCD창의 초기 화면에서 센서 동작구간(RD - )의 상태가 L,S 혹은 P인지 확인 후
  - L은 루프,레이더 센서 S는 안전(포토)센서 P는 압력센서의 동작상태 점검하여 문제점을 해결 조치합니다.

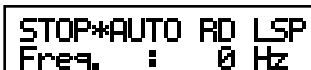

 루프코일 부근에 금속 물체가 없는데 감지가 계속 된다면 디텍터를 소켓으로 부터 분리하여 확인했을때

 계속 감지가 되면 콘트롤러 이상이고, 감지가 해제된다면 디텍터 혹은 코일을 점검하셔야합니다.

3) LCD창의 초기 화면에서 센서 동작구간의 상태가 (RD - - - )일 경우

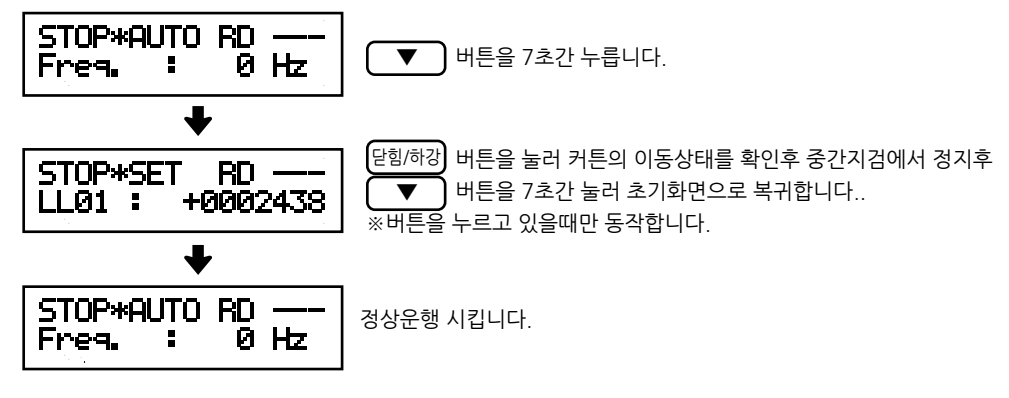

- 2. 커튼의 위치가 하부에 있으며 상승 동작이 안될경우
  - 1) 배선용 차단기를 OFF후 <u>ON하여</u> 리셋합니다.
- 2) 초기화면 상태 확인 후 (열림/상승) 버튼을 눌러 초기화면에서 콘트롤러 동작상태표시구간이 STOP에서 UP으로 바뀌고 주파수 모니터 구간이 Freq = 0.0 Hz에서 60 Hz로 변하는지 확인 후

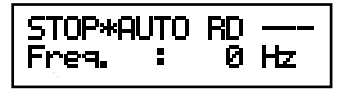

변화 없을 시 : 열림/상승 버튼 확인 후 A/S연락 조치 변화 있을 시 : A/S연락 조치합니다.

- 3) 비프음('삐`하는 부저음)이 두번 울릴 경우 : 인터락 연동 제어로 인한 동작제한 및 비상정지 잠금으로 인한 동작 제한 4) 버튼을 눌러도 비프음('삐`하는 부저음)이 울리지 않는 경우는 스위치 및 스위치 선로를 점검합니다.
- 3. 비프(부저)음 횟수에 따른 상태 파악
  - 1회 도어동작의 시작이나 끝을 알림
  - 2회 도어를 동작시킬때 인터락 입력으로 인하여 동작될수 없을때
  - 3회 도어를 동작시킬때 위치가 상한이나 하한에 있어서 동작될 수 없을때
  - 4회 도어를 동작시킬때 엔코더가 역회전하여 발생(ENCODER BRAKE값을 조정하여 재확인)
  - 연속- 에러가 발생되어 콘트롤의 모든 기능이 정지되었을때
- 4. 메인기판의 LED설명 (D31~34)

|                 | 하강시                        | 상승시  |  |
|-----------------|----------------------------|------|--|
| 모두 꺼짐           | 동작안됨                       | 고속동작 |  |
| 1개 켜짐           | 저속동작                       | 고속동작 |  |
| 2개 켜짐           | 고속동작                       | 고속동작 |  |
| 3개 켜짐           | 고속동작                       | 저속동작 |  |
| 4개 켜짐           | 고속동작                       | 동작안됨 |  |
| 1초단위로 깜박임       | 지정된 대기시간 후 하강              |      |  |
| 0.5초 단위로 모두 깜박임 | 에러가 발생되어 더이상 콘트롤을 동작시킬수 없음 |      |  |

|                  | Parameter 항목 | 대처 내용                                             |  |  |  |
|------------------|--------------|---------------------------------------------------|--|--|--|
| Over Current     | 과전류 에러       | 기그저 OOI 저거미 DADAMETED 하이                          |  |  |  |
| Over Load 과부하 에러 |              |                                                   |  |  |  |
| Encoder Error    | 엔코더 카운트 에러   | 2번 항목 점검및 수행및 엔코더 점검                              |  |  |  |
| Under Volt       | 저전압 에러       | 입력전압 점검                                           |  |  |  |
| Over Temp.       | 과열 에러        | 부품 과열로 인한 에러로 잠시 식힌 후 운행합니다.                      |  |  |  |
| PWM OUTPUT Error | 모터 출력 에러     | 모터와 연관되어 IGBT가 손상되었으므로 모터 점검및 A/S 연락조치            |  |  |  |
| Emergency        | 비상정지 입력      | 비상스위치 확인, 돌려서 해제 후 정상 운행                          |  |  |  |
| HSens. Timeout   | 고속구간 사용제한시간  | 도어 점검후 이상이 없을 시 Parameter중 HSens. Timeout을 늘려서 사용 |  |  |  |
| LSens. Timeout   | 저속구간 사용제한시간  | 도어 점검후 이상이 없을 시 Parameter중 LSens. Timeout을 늘려서 사용 |  |  |  |

### 6. 위치 오차 발생

1)엔코더에 렌치볼트(Wrench Volt)가 풀렸는지 확인합니다.

2) 선로를 점검합니다. (각종 노이즈 영향이나 접지 불량으로 인한 발생 가능성)

### 8. 운행도중 에러 메세지 없이 정지 될 때

비프음 (`삐` 하는 부저음)이 네번 울릴 때 - 엔코더 회전 방향이 반대이거나 Parameter중에서 Encoder Brake설정값이 낮아 멈춤.

# 각종 사양 (Specification)

| 항 목         |                 | 사 양                                  |        | 항 목          |     | 사 양                         |
|-------------|-----------------|--------------------------------------|--------|--------------|-----|-----------------------------|
| 제어방식        |                 | VVVF 제어                              |        | DBR 출력(P1)   |     | DBR 연결용 ( DC400V시 동작 )      |
| 적용 Moter 용량 |                 | 1.5Kw Geared Motor                   |        | 24V 전원출력     |     | DC 24V                      |
| 전압          |                 | 1Φ AC 220V ± 10%                     | 술덕신오   | Brake 출력     |     | BK1,BK2 (DC90V)             |
| 입덕신원        | 주파수             | 60Hz                                 |        | 에어커튼 출력      |     | 무전원 접점                      |
| 전압          |                 | 3Ф AC 220V                           |        |              |     | 2 Line, Back Light          |
| 출력정격        | 전류              | 8A                                   | ㅠᅬ키ᄂ   | LCD          |     | 각종 제어 기능 설정 및 Monitoring    |
|             | 주파수 범위          | 30~80Hz                              | 표시기궁   |              |     | 각종 Error 표시                 |
|             | Key-pad 스위치     | 메뉴,^, ∨, <, >, 선택 ,열림,정지,닫힘          |        | LED(D31~D34) |     | 위치 Sensor 입력 표시             |
|             | 1점 / 3점 스위치     | One / OPEN, STOP, CLOSE              |        | 사용장소         |     | 옥내(부식성 가스, 먼지 없는곳)          |
|             | MAN 스위치         | Half                                 |        | 주위온도         | 운전시 | -10 ~ +50[°C]               |
| 이려시충        | 위치 검출           | Encode Sensor (A, B), Limit 스위치      | 사요하겨   |              | 보관시 | -20 ~ +65[℃] (수송중 단기간 온도)   |
| 입덕신오        | Safety Sensor   | Safety Sensor에 Photo Beam Sensor 사용  | 시승원형   | 습도           |     | 5 ~ 90% RH 이하(이슬이 맻히지 않을 것) |
|             | 입력 Sensor       | Loop Sensor(IS : Intelligent Sensor) |        | 715          |     | 20Hz 미만 : 1[G], (9.8%),     |
|             | Emergency Input | 비상정지 입력                              |        | [ 신동         |     | 20 ~ 50Hz ∶ 0.2[G], (2%)    |
| Inter-lock  |                 | 연동 운전용 입력 신호                         | 외관 (외함 | 외관 (외함 사이즈)  |     | 300(W) X 420(H) X 165(D)    |

<sup>7.</sup> 자동모드 운행중 대기시간 종료후 하강이 되지 않거나 루프,포토센서 감지후 상승이 되지 않고 정지될때 Parameter 중에서 Encoder Brake값을 늘려서 조정 후 확인해봅니다.